## Teachers saving SchoolNet Test Scores to the PowerTeacher GradeBook

Once a test has been created, scheduled and assigned, teachers can share the test scores to the gradebook. Under the Test Settings area, there is a box that reads: Share Scores with my PowerTeacher Gradebook. Put a check in that box. Scroll down to the bottom of the page and Assign the Test. You may need to Edit your assignment afterwards according to your needs.

| Test Stage Private Draft                                                                 | Public Draft Ready To Schedule Scheduled In Progress Completed               |
|------------------------------------------------------------------------------------------|------------------------------------------------------------------------------|
| SUBJECT: Life and Physical                                                               | Sciences ADMINISTRATION DATES: 11/3/2014 - 6/30/2015                         |
| GRADE LEVEL: 05                                                                          | COLLECTION STATUS: Not Started                                               |
| Test Settings                                                                            |                                                                              |
| Start Date*                                                                              | 11/3/2014                                                                    |
| End Date*                                                                                | 6/30/2015                                                                    |
| Score Due Date*                                                                          | 7/7/2015                                                                     |
| Prevent the students from accessing the test results until after the end date            |                                                                              |
| Share scores with my PowerTeacher Gradebook                                              |                                                                              |
| Online Test Options                                                                      |                                                                              |
|                                                                                          |                                                                              |
| Note: It is highly recommended to Preview Online Test before administration to students. |                                                                              |
| Administer this test with                                                                | Schoolnet Browser Test Tunnel - Standard browser settings                    |
|                                                                                          | Schoolnet Secure Tester - Schoolnet's built-in Secure Tester delivery system |
| Online Passcode is required for a student to access this test: TY8ZY8N                   |                                                                              |
| V Show student scores upon test submission                                               |                                                                              |
| I Display this test on the Take a Test list on the student home page                     |                                                                              |
| Prevent the students from accessing the test before the start date or after the end date |                                                                              |

Return to the Test Detail Page and in the left side menu, under Gradebook Status, the option of Share Now should appear in light blue.

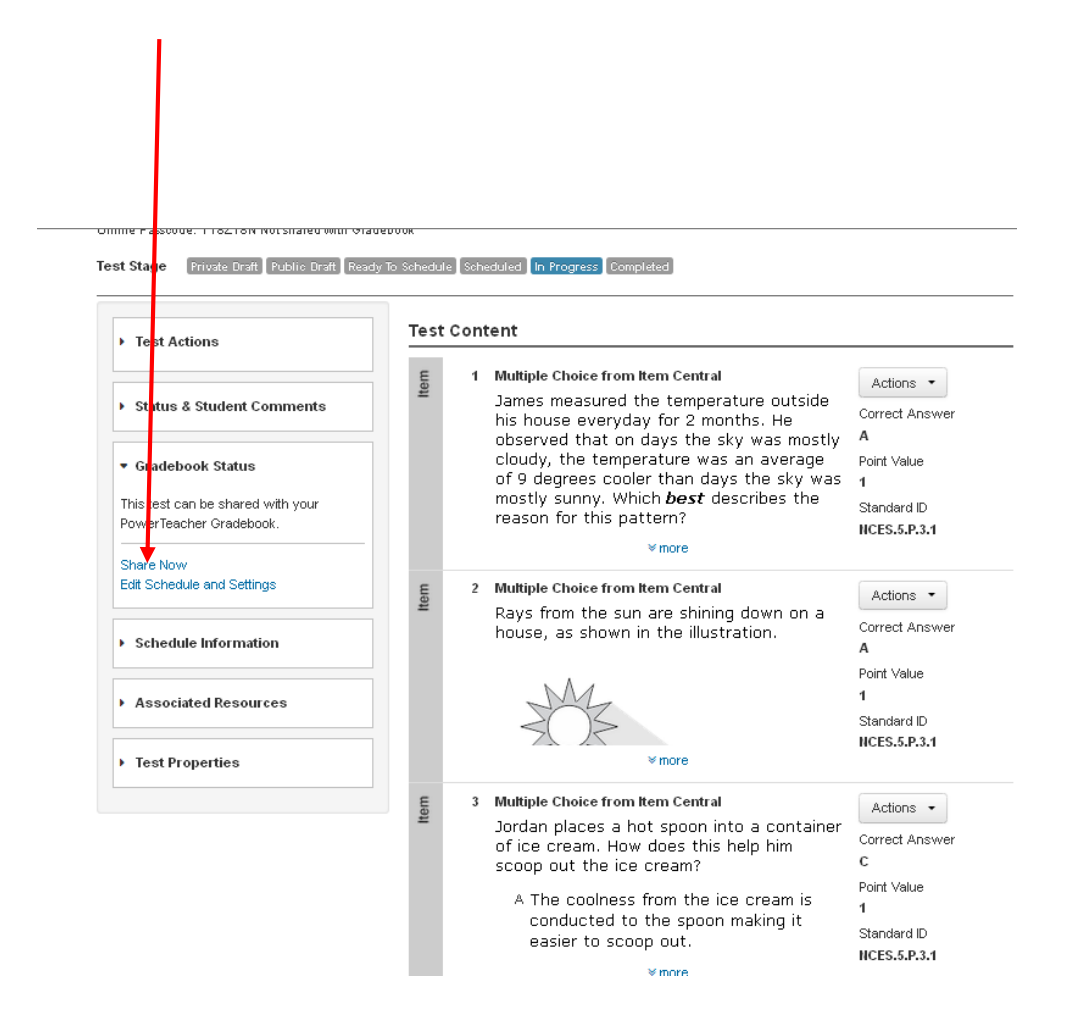

This Option is only available for the Teacher Role in SchoolNet.